#### Weekdavs

Met Week Days kun je per dag aanaeven met **"Start"** wanneer de beregening begint en voor hoe lang met "Duration".

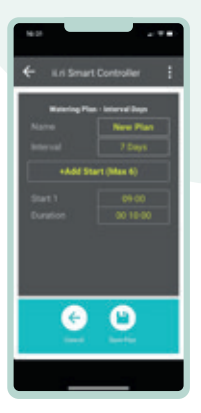

#### < Interval days

aangeven hoeveel dagen er tussen twee beregeningsdagen moet zitten (maximaal 98 dagen).

#### Even/Odd Dates

Met Even / Odd Dates zal de beregening op even of oneven dagen plaats vinden.

Bii alle 3 bovenstaande opties kan je tot 6 beregeningsmomenten ingeven met ieder een eigen tijdsduur.

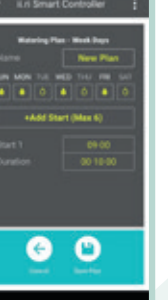

Met Interval Day kun je

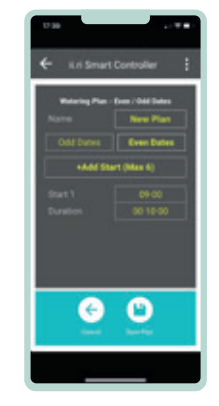

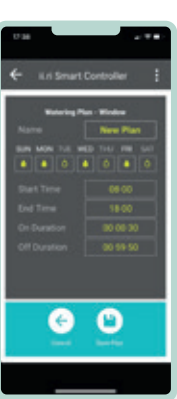

#### Window

Met de optie Window geef je aan wanneer de beregening moet beginnen **"start time"** en eindigen op een dag "end time". Met "On Duration" geef je aan hoelang de beregening aan moet zijn en met "Off Duration" geef je aan hoe lang hij uit moet zijn voordat hij weer aan gaat. Als je een schema hebt ingevuld druk dan op **"Save Plan"** om je schema op te slaan

## Koppelen aan de app

Nu gaan we de besturingscomputer koppelen aan de app en het beregeningsplan ngar de computer sturen. Zorg dat je bluetooth aan hebt staan en druk in de app op "Connect to controller". Er komt nu een foto tevoorschiin die aangeeft waar de bedieningsknop op de besturings-computer zit. Druk 2 sec op de bedieningsknop op de besturingscomputer.

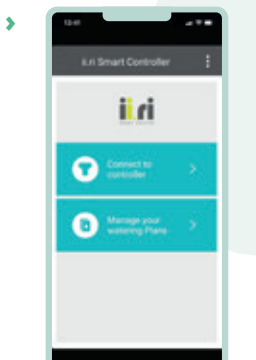

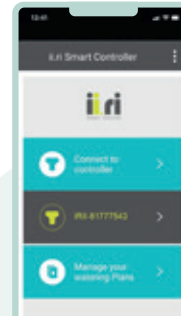

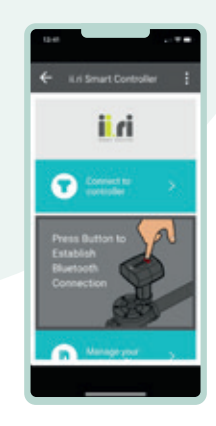

#### < Koppelen aan de app

Het beregeningsplan is nu aeïnstalleerd in de besturinascomputer en verschijnt in de app. Vanaf dit moment hoeft de telefoon geen actieve verbinding te hebben met de besturingscomputer om het schema te kunnen doorlopen.

#### Beregeningsplan aanpassen

Als je met de app verbinding hebt met de besturingscomputer, kun ie een beregeningsplan toepassen of een plan wijzigen die in de besturingscomputer is geïnstalleerd. Om een nieuw plan toe te passen, kies ie de optie "Switch Plan". Om het bestaande plan aan te passen, kies je "Edit **Plan**". Om handmatig te bedienen, kies je voor "manual".

Direct na het drukken op bedienings-

knop zal op het scherm in de ii-ri-app een melding komen met de identificatie van besturingscomputer: "ii-ri" gevolgd door een serie nummers. Klik nu in de app op deze melding en de koppeling is tot stand gebracht.

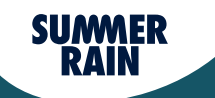

Handleiding

## Besturingscomputer

om je beregening via de app aan te sturen

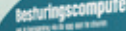

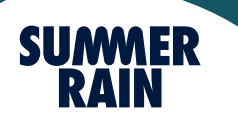

Professionele beregening voor thuis.

Professionele beregening voor thuis.

# Installeren van de besturingscomputer

Gefeliciteerd met de aankoop van de SummerRain besturingscomputer. Een slim en gebruiksvriendelijk SummerRain product waarmee je eenvoudig je tuinberegening kunt instellen en zo tijd en water kan besparen

- Draadloos bedienen met je smartphone
- Vier soorten irrigatieprogramma's
- Compatibel met Bluetooth 4.0 apparaat
- Minimaal vereist iOS 7 of Android 4.3
- Batterij inbegrepen (Levensduur batterij tot 3 jaar)

#### Inhoud van de set

1x besturingscomputer 2x verloop

1x slangaansluiting

Tip Verwijder de batterij na het beregening seizoen om de levensduur hiervan te verlengen!

#### Bovenzijde besturingscomputer

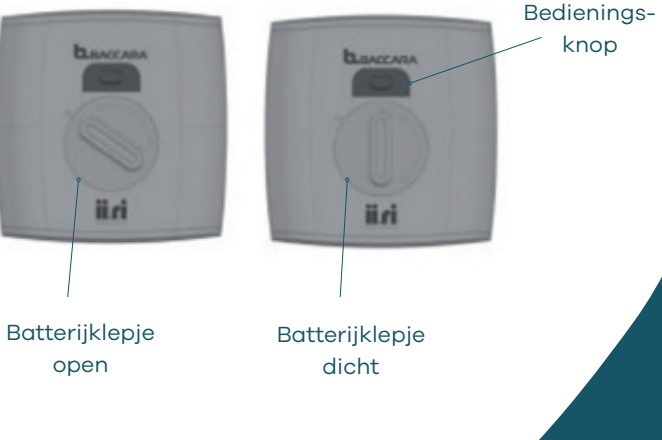

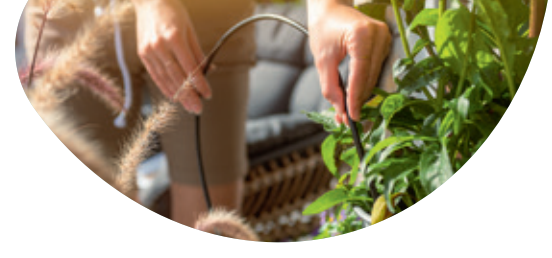

## Zo eenvoudig is de installatie van de besturingscomputer

## Stap 1

Download en installeer de ii.ri-app op je smartphone door onderstaande ORcode te scannen:

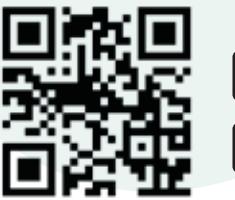

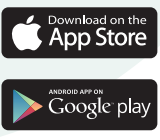

De ii.ri-app maakt gebruik van Bluetooth 4.0 versie (minimaal vereist iOS 7 of Android 4.3). Als jouw smartphone een lagere Bluetooth-versie heeft, kun je verminderde prestaties of communicatieproblemen ervaren

#### Hulp nodia?

Bel onze klantenservice (0523) 68 75 20. Wij zijn bereikbaar van maandag t/m vriidaa tussen 8.30 - 17.00 uur

#### Stap 2

Bevestig de besturingscomputer tussen de tuinslang en de SummerRain set. Gebruik niet te veel kracht omdat dan de schroefdraad kan beschadigen of de kunststoffen behuizing kan agan barsten.

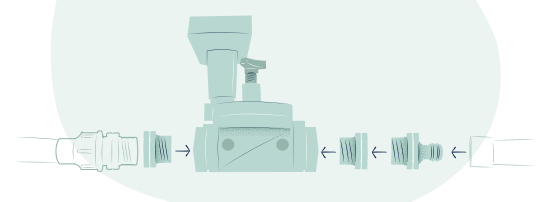

# i ri Consult to Manage your watering Plana

#### Stap 3

Na het installeren van de app moet je een beregeningsschema toevoegen. Klik eerst op "Manage your watering Plans" en dan op "New Plan".

#### Besturingscomputer aan- of uitzetten

Het is mogelijk om de besturingscomputer aan of uit te zetten door op het aan/uit icoon 🔘 rechtsboven te klikken. De kleur van het scherm verandert van lichte kleuren wanneer de controller AAN staat naar ariize kleuren wanneer de controller UIT staat

### Tijdzone en de taal

In het menu rechtsbovenin de ii.ri-app kun ie de **tiidzone** en de **taal** aanpassen.

#### Garantie

Kiik voor aarantie op www.summerrain.nl/ aarantie

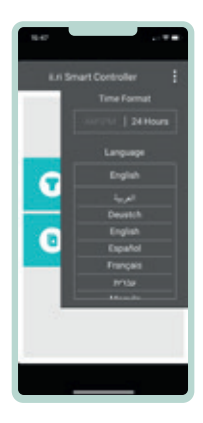

### Technische data

Functie Temperatuurbereik Omaevina: Communicatieprotocol App downloaden Koppelingscode Communicatiebereik Batterijtype Drukbereik Montage Standaard beschermingsklasse Stof- en waterdicht IP68

2-weg vergrendeling Vloeistof: 5°C tot 50°C -5°C tot 50°C Bluetooth 4.0 ICON APP of ICON PLAY Niet vereist Tot 10 meter CR123A 3V 0 tot 8 bar Directe montage op UNEF 3/4"